## Stapelverarbeitung von Dateien mit G'MIC-Filtern

Die G'MIC Filter sind teilweise recht zeitaufwändig, und es ist mühsam, sie in Gimp bei größeren Datenmengen Bild für Bild anzuwenden. Daher stellt sich die Frage, ob man eine Stapelverarbeitung ("Batch-Processing") via Kommandozeile erreichen kann. Die gute Nachricht ist: es funktioniert! Ein paar Vorbereitungen sind dazu allerdings erforderlich:

1.) Wir brauchen dazu (neben dem G'MIC-Gimp-Plugin) die Standalone-Version von G'MIC. Unter Linux ist dies das Paket **gmic**. Dieses kann über das entsprechende Repositorium der Linux-Distribution heruntergeladen werden oder von folgender Adresse aus dem Netz bezogen werden:

## http://gmic.eu/download.shtml

2.) Nach dem Herunterladen und Installieren dieses Paketes sind zunächst nur Standardfilter verfügbar. Mit dem Kommandozeilen-Befehl **gmic -update** erhält man dann Zugriff auf alle verfügbaren Filter.

Anmerkung 1:

[=

Ruft man **gmic** von der Kommandozeile ohne weitere Argumente auf, so erhält man ein Demofenster, in dem man einige Beispiele für Effekte und Anwendungen anschauen kann.:

## gmic: GREYC's Magic for Image Computing.

]\$ gmic

Version 2.3.2, Copyright (c) 2008-2018, David Tschumperle. (https://gmic.eu)

[gmic] No commands, options or data provided (type 'gmic help' to get help). [gmic] Running in demo mode.

| G'MIC - 2.3.2]            |                   | _ 0 ×          |  |
|---------------------------|-------------------|----------------|--|
| GMIC demos Version: 2.3.2 |                   |                |  |
| 2048 game                 | Blobs editor      | Bouncing balls |  |
| Connect Four              | Fire effect       | Fireworks      |  |
| Fish-eye effect           | Fourier filtering | Tower of Hanoi |  |
| Histogram demo            | Hough transform   | Jawbreaker     |  |
| Virtual Landscape         | The game of life  | Light effect   |  |
| Mandelbrot explorer       | 3d metaballs      | Minesweeper    |  |
| Minimal path              | Pacman            | Paint          |  |
| Plasma effect             | RGB quantization  | 3d reflection  |  |
| 3d rubber object          | Shade bobs        | Spline editor  |  |
| 3d starfield              | Tetris            | Tic-tac-toe    |  |
| Image waves               | Fractal whirls    | Color curves   |  |

<u>Anmerkung 2:</u>

G'MIC lässt sich auch als Bildbetrachter nutzen. Hierzu wird der Befehl gmic mit dem Namen des Bildes als Argument aufgerufen. Es wird das Bild angezeigt und im Kommandozeilenfenster finden sich noch weitere Angaben zum Bild, die wir hier übergehen können. Mit ESC kann die Bildanzeige beendet werden.

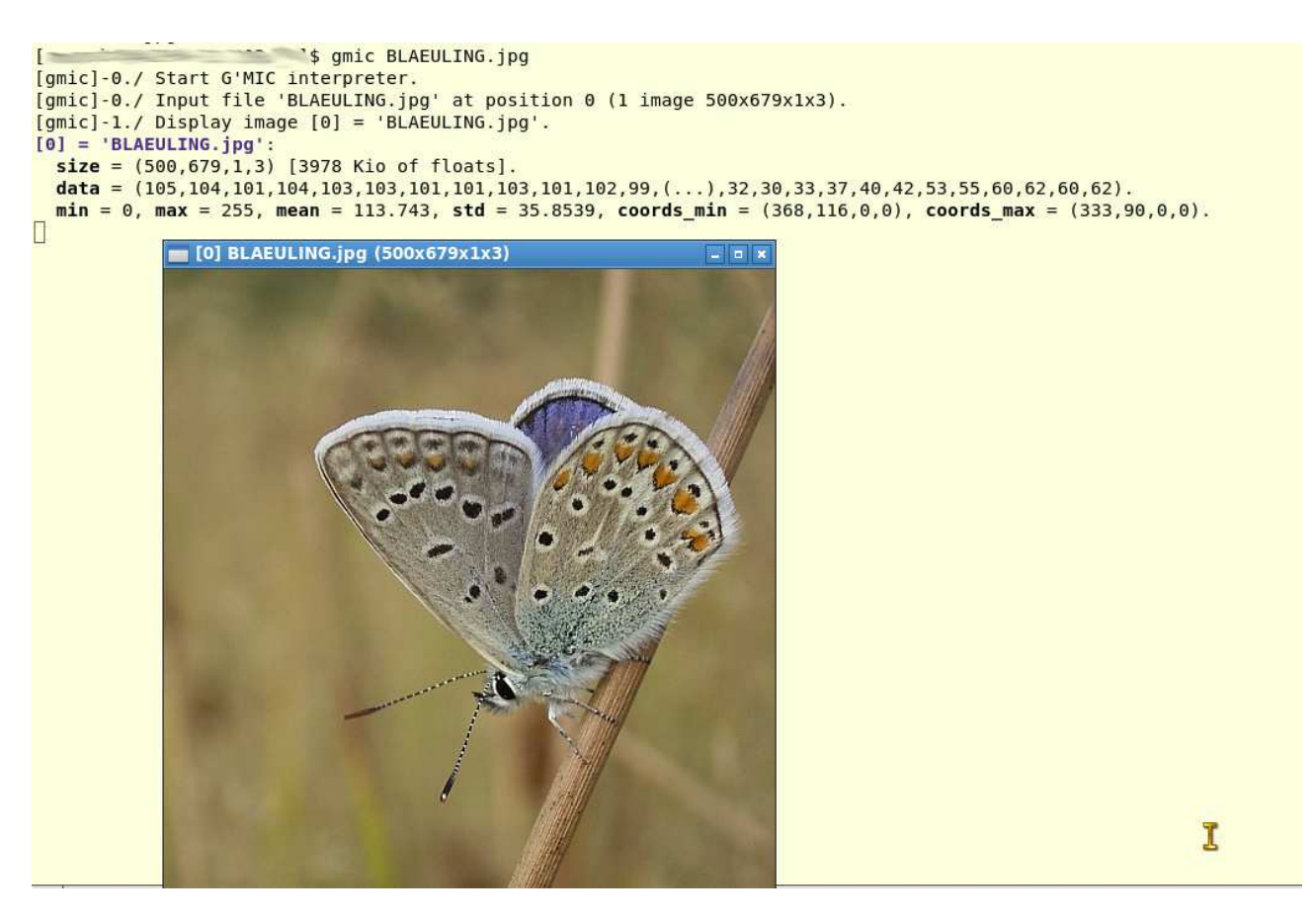

3.) Wir müssen nun Informationen zum Aufruf des jeweiligen Filters erhalten. Hierzu müssen wir das G'MIC-Plugin in Gimp "geschwätziger" machen. Hierzu ist gimp von der Kommandozeile aus aufzurufen, d.h. einfach mit dem Befehl gimp.

Als Beispiel für ein Filter möchte ich die "Gold-Meinel-Schärfung" verwenden. In Gimp aufgerufen sieht das etwa so aus:

| 坐 *[IMGP3096] (importiert)-7.0 (RGB-Farben 8-Bit-Gamma-Ganzzahl, GIMP built-in sRGB, 1 Ebene) 1000x516 – GIMP |                                                   |                     |                                                                                                    |  |
|----------------------------------------------------------------------------------------------------|---------------------------------------------------|---------------------|----------------------------------------------------------------------------------------------------|--|
| Datel Bearbeiten Auswahl Ansicht Bild Ebene Farben Werkzeuge Filter FX-Foundry Script-Fu Fe                   | nster Hilfe                                       |                     |                                                                                                    |  |
|                                                                                                    | Byg                                               |                     | , , , , , , , , , , , , , , , , , , ,                                                                            |  |
|                                                                                                    |                                                   |                     |                                                                                                    |  |
|                                                                                                    |                                                   |                     |                                                                                                    |  |
|                                                                                                    |                                                   |                     |                                                                                                    |  |
|                                                                                                    | Ho in solm                                        | vil high            | Sector and the sector of the sector of the sector of the sector of the sector of the sector of the sector of the |  |
| Zuschneiden 0<br>Nurdie aktive Ebene                                                                          | 1 1 :                                             | 0 0.                |                                                                                                    |  |
| Vergrößern zulassen                                                                                           | ~10 10 1                                          | 2 24                | set .                                                                                                    |  |
| Conception and 2200 conception and a start and a                                                              | Suchan                                            | Sharpen [Gold-Mein  | ell C                                                                                                    |  |
| 8                                                                                                    | •<br>Verfügbare Filter (501)                      | Sigma               |                                                                                                    |  |
|                                                                                                    | Mask creator<br>Mighty details                    | Iterations          |                                                                                                    |  |
| in his his the for a former moline                                                                            | Portrait retouching                               | Acceleration        | 1,00                                                                                                    |  |
| " " I a de amen har had not                                                                                   | Sharpen [Geolur]<br>Sharpen [Geold-Meinel]        | Blur<br>√ Cut       | Gaussian •                                                                                                    |  |
| or some from thelys f. D a 9 PC                                                                               | Sharpen [gradient]<br>Sharpen [inverse diffusion] | <br>Channel(s)      | YCbCr [luminance]                                                                                                |  |
| allingent us symmight fourt, and for                                                                          | Sharpen [octave sharpening]                       | Davallal avananciar |                                                                                                    |  |
| And for the yokard depos                                                                                      | Sharpen [shock filters]                           | Quellen und Ziel    | C                                                                                                    |  |
| Serl: 0 fr. 5 10 - 6                                                                                          | Sharpen (texture)<br>Sharpen (tones)              | Ursprungs-Ebenen    | Aktive (Standard)                                                                                                |  |
| 🗸 Vorschau 🗢 100 % - 🗘 C                                                                                      | Sharpen [unsharp mask]                            | Ziel                | Ebene ersetzen (Standard)                                                                                        |  |
|                                                                                                    | Sharoen liwhiten l                                | Vorschau-Modus      | Erste Ausgabe (Standard)                                                                                         |  |
| GREYC CHRS UNCAEN ENSIGAEN                                                                                    | C 🗸 Internet                                      | 81                  | i x                                                                                                    |  |
| NEinstellungen                                                                                                |                                                   | <u>Abbruc</u>       | :h ■ <u>V</u> ollbild № <u>A</u> nwenden ₩ <u>O</u> k                                                            |  |

Damit die Protokollierung der Filterwerte für den späteren Aufruf auf der Kommandozeile erfolgt gehen wir nun über den Button "Einstellungen" ...

| A 10                        | $\bigcirc$            | Suchen                       | Q |
|-----------------------------|-----------------------|------------------------------|---|
| . Mt. C. marles             | ~ Ho                  | Verfügbare Filter (501)      |   |
| . The comment of the        |                       | Local processing             |   |
| mm c more !!                | 201                   | Local variance normalization |   |
| 1 . As amen have him -      | wilmis                | Magic details                |   |
| at fin thelys               | 0                     | Make up                      |   |
| Cart I found and            | le a.                 | Mask creator                 |   |
| me up youngst. C            | front                 | Mighty details               |   |
| rog 10 and 1                | 1.0                   | Portrait retouching          |   |
| any love for vour de        | so his                | Sharpen [deblur]             |   |
|                             |                       | Sharpen [Gold-Meinel]        |   |
| find format                 |                       | Sharpen [gradient]           |   |
|                             |                       | Sharpen [inverse diffusion]  |   |
| nel 1 in                    | A start and the start | Sharpen [octave sharpening]  |   |
| ✓ Vorschau                  | 🗆 100 % - 今 C         | Sharpen [Richardson-Lucy]    |   |
|                             |                       | Sharben [shock filters]      |   |
|                             |                       |                              |   |
| GREYC CNRS UNICAEN ENSICAEN |                       | C 🗸 Internet                 |   |
|                             |                       |                              |   |
| Einstellungen               |                       |                              |   |

... ins nachste Bild, dort auf den Reiter "Other" und setzen dann den Punkt "Ausgabe der Meldungen" auf "Ausführlich (Konsole)".

| usgabe der Meldungen  |   |
|-----------------------|---|
| Ausführlich (Konsole) | • |
|                       |   |

G'MIC-Qt for GIMP 2.10 - Linux 64 bits - 2.3.2\_pre#180628

| · The particular     | 🖥 Einstellungen                                           |    | _ = × d      |
|----------------------|-----------------------------------------------------------|----|--------------|
| me mont              | Interface Other                                           |    |              |
| 6 mil thelas how     | Aktualisierungen über Internet                            |    |              |
| Cart - 1 hours       | Niemals 👻 C Jetzt aktualisieren                           |    | п            |
| 6 vy symmifsty 6     | A Keine Ausgabe (Standard)<br>Ausführlich als Ebenen-Name |    |              |
| 19 10 Dech           | Ausführlich (Konsole)                                     |    |              |
| Jund , Dard & Saloch | Ausführlich (Log-Datei)                                   |    |              |
| P. Sint Q            | Sehr ausführlich (Konsole)                                |    |              |
| truch pounda         | Debuggen (Konsole)                                        | ×. | -<br>Si      |
|                      | Debuggen (Log-Datei)                                      | ×. |              |
| ✓ Vorschau           |                                                           |    |              |
|                      |                                                           |    | <u>O</u> k c |

Nun wenden wir das Filter an. Der besseren Erkennbarkeit des Effektes wegen habe ich das Beispielbild geändert:

| Rasseler St. Martins=                                                                                                    | Lotterie                                                                                                    |                                                                                                    |  |
|----------------------------------------------------------------------------------------------------|----------------------------------------------------------------------------------------------------|----------------------------------------------------------------------------------------------------|--|
| Rajjeler St. Marting=Loc Linux et bits - 2.1.2 president<br>sum<br>en des Lusbaues der Shürme der St. Marting-skird<br>Biehung in Caffel, 1. Klasse 26. Januar<br>Erster 100000 Ala<br>hauptgewinn 600<br>er 20000 Za., 15000 Za., 12000 Za., 2 Zaaf<br>0, 6000, 4 Mal 3000 Al., 2000, 3 Atal 1000<br>Redes 10. Los acminut. – In Gausen 10 000 Geminue<br>Vorschau<br>Vorschau<br>Verschau | Suchen  Verfügbare Filter (501) Magic details Make up Mask creator Mighty details Portrait retouching Sharpen [deblur] Sharpen [deblur] Sharpen [Gold-Meinel] Sharpen [Gold-Meinel] Sharpen [Inverse diffusion] Sharpen [Richardson-Lucy] Sharpen [Richardson-Lucy] Sharpen [Richardson-Lucy] Sharpen [Richardson-Lucy] Sharpen [Richardson-Lucy] Sharpen [Richardson-Lucy] Sharpen [Richardson-Lucy] Sharpen [Richardson-Lucy] Internet | Sharpen [Gold-Meinel] Sigma Iterations Iterations Blur Gaussian Cut Channel(s) YCbCr [lumini Cuellen und Ziel Ursprungs-Ebenen Aktive (Standar Ziel Ebene ersetzen Vorschau-Modus Erste Ausgabe |  |

... und schauen dann im Kommandofenster von Gimp nach, was es dort Neues gibt.

Wir erhalten (neben einigen anderen Informationen als letzte zwei Zeilen ...

[gmic\_gimp\_qt]./preview/ v -99 fx\_unsharp\_goldmeinel\_preview 1,5,1,1,1,11,0,24,0,50,50
[gmic\_gimp\_qt]./apply/ v -99 fx\_unsharp\_goldmeinel 1,5,1,1,1,11,0,24,0,50,50

... und wissen nun zumindest, mit welchen Parametern wir das G'MIC Filter aufzurufen haben. Dabei ist es egal, ob man die Vorschau (preview) oder die eigentliche Anwendung des Befehls (apply) betrachtet. Der Name des Filters ist **"fx\_unsharp\_goldmeinel**". Die Bedeutung der einzelnen weiteren Argumente kann man u.a. durch systematisches Probieren innerhalb von Gimp herausbekommen. Sie repräsentieren die Werte der Schieberegler und die ausgewählten Optionen.

Ich werde im Beispiel mit den vorgegebenen Werten weiterarbeiten.

## <u>Umsetzung:</u>

Mit dem Aufruf des Befehls ...

gmic <Eingabedatei> -fx\_unsharp\_goldmeinel 1,5,1,1,1,11,0,24,0,50,50 -o <Ausgabedatei>

... zum Beispiel ...

gmic TEST\_BEFORE.jpg -fx\_unsharp\_goldmeinel 1,5,1,1,1,11,0,24,0,50,50 -o TEST\_AFTER.jpg

... können wir dann ein Bild von der Kommandozeile aus in der gewünschten Weise verändern.